#### Oracle to DB2 Warehouse on Cloud Migration

| Introduction                                      | . 1 |
|---------------------------------------------------|-----|
| Database schema / objects migration               | 1   |
| Database data migration                           | 1   |
| Database Migration Tutorial                       | . 2 |
| Schema migration                                  | 3   |
| Create a project in DCW                           | 3   |
| Adding database connection                        | 3   |
| Source Schema Extraction                          | 4   |
| Schema Compatibility Evaluation and Conversion    | 5   |
| Deploying schema to target Db2 Warehouse on Cloud | 7   |
| Data migration                                    | 9   |
| Extracting source data                            | 9   |
| Loading data to target Db2 Warehouse on Cloud     | 11  |
| Conclusion                                        | 15  |
| Related links                                     | 16  |

## Introduction

Migration from Oracle to DB2 on Cloud have never been easier. This tutorial shows the steps required to migrate an Oracle database to Db2 Warehouse on Cloud. The major steps in database migration are database schema/objects migration and database data migration.

## Database schema / objects migration

This step involves migrating schema and objects such as Tables, Views, Stored procedures and any other database objects. While most of the schema from Oracle is compatible to Db2 Warehouse on cloud, it needs to be evaluated and converted to be able to successfully deploy on Db2 cloud.

### Database data migration

This step involves moving data from source tables to target database. Data needs to be unloaded from source database and loaded to target database.

# Database Migration Tutorial

As a part of tutorial, we are migrating a sample schema from Oracle on prem to Db2 Warehouse on cloud. We will show how easy it is to migrate using IBM tools.

This tutorial assumes that you already have an IBM Cloud account and have provisioned Db2 Warehouse on Cloud service. While provisioning Db2 Warehouse on Cloud, make sure you had requested the database to be created in Oracle compatibility mode.

| Oracle Co    | ompatibility Configuration:                  |
|--------------|----------------------------------------------|
| Choose thi   | s option if you require Oracle compatibility |
| <b>O</b> YES | ⊖ NO                                         |

Log on to the console and review the database you have on cloud. Also note down the connection configuration of Db2 Warehouse on Cloud by navigating to CONNECT -> Connection Information. This information is required to connect to the database.

| HOME                                                                                                    |                                                                                                    |
|----------------------------------------------------------------------------------------------------|----------------------------------------------------------------------------------------------------|
| ✓ MONITOR                                                                                                    |                                                                                                    |
| ✓ ADMINISTER                                                                                                    |                                                                                                    |
| RUN SQL                                                                                                    |                                                                                                    |
| ✓ LOAD                                                                                                    |                                                                                                    |
| LIFT TO CLOUD                                                                                                    | 1                                                                                                    |
| ✓ HIGH AVAILABILITY                                                                                                    |                                                                                                    |
| ✓ ANALYTICS                                                                                                    |                                                                                                    |
| ✓ SETTINGS                                                                                                    |                                                                                                    |
| ▲ CONNECT                                                                                                    |                                                                                                    |
| Connection Information                                                                                                    |                                                                                                    |
| Download Tools                                                                                                    |                                                                                                    |
|                                                                                                    |                                                                                                    |
| ✓ HELP                                                                                                    |                                                                                                    |
| HELP      BN Do Weekows     Consection Records     Records     Records     Records     Records                                                                                                    | Decover     Connection configuration resources                                                                                                    |
| HELP      MA Dod Worknow     Brange: to%      Contentional Networknow      f     Contentional Networknow      f     Contentional Networknow      f     Contentional Network      f     Contentional Network      Contentional Network      Contentional Network      Contentional N | Discour     Connection configuration resources      Hort name: dx2-mp/sa bn.com     Pre namedre: 800     Ore 0     Lasters     Pauro:: Lasters     Pauro:: Competition with DitU. Work: 11 or lary      Wrens:: Competition with DitU. Work: 11 or lary                                                                                                    |
| HELP      MID 20 Workcare     El Booge 5%  Contest-Contest-Contes | Decorr     Connection configuration resources      More man     More man                                                                                                    |
| HELP      MI DO Warkow     Garges to:      Garges to:      Contestinae Data Planage      Tomest      Ing_data_server_data package_linext(.tar.gs free     garges to garges to garges  | © Decore<br>Connection configuration resources<br>More name: d0-mp to bin com<br>Port nuter: 8000<br>Declars name: 8000<br>Declars name: 80 |
| HELP      MI 021 Workstow     Dange, 50%      Contestional State Processing      Contestional State Processing      Contestional State Processing      Contestional State Processing      Contestional State Processing      Contestional State Processing      Contestional State Processing      Contestional State Processing      Contestional State Processing      Contestional State Processing      Contestional State Processing      Contestional State Processing      Contestional State      Contestional State      Contestind      Contestiona State      Contestin      Contestio | Connection configuration resources      Konnection configuration resources      More memilie 6001      Deacher 900      Deacher 900                                                                                                    |
| HELP      MO 00 Workson     Strage: 0%     Strage: 0%     Str | Connection configuration resources      More mene: de orrespe brucon     Docker      More mene: de orrespe brucon     Docker      More information     Compatible for Dockers      More information     Dockers      More information     Configuration for Dockers      More information     Configuration     Configur                                                                                                    |

We are using IBM Database Conversion Workbench (DCW) tool to help us migrate from Oracle to Db2. This tool can be downloaded freely with IBM id.

For our tutorial, we have installed IBM DCW v4.0.35 on Windows.

This tutorial consists of two steps

- 1. Schema migration
- 2. Data migration

### Schema migration

The schema from source database needs to be evaluated for any modifications needed before deployment to target database. Fortunately, as Db2 Warehouse on Cloud is running in Oracle Compatibility mode, most of the schema can be deployed with minimal modifications. To figure out exact modifications needed, use IBM's DCW tool to evaluate.

### Create a project in DCW

Launch IBM Database Conversion Workbench and create a DCW project as shown. Give a name and make sure you have selected target as "IBM DB2 Warehouse"

|                                                                     |                                                                                                    | Search                                                                                | Project                                   | Run         | Window He             | lp         |                |           |            |
|---------------------------------------------------------------------|----------------------------------------------------------------------------------------------------|---------------------------------------------------------------------------------------|-------------------------------------------|-------------|-----------------------|------------|----------------|-----------|------------|
|                                                                     | New                                                                                                    |                                                                                       |                                           |             | Alt+                  | 5hift+N>   | <b>3</b>       | DCW Proje | ect        |
|                                                                     | Open File                                                                                                    |                                                                                       |                                           |             |                       |            |                | Project   |            |
|                                                                     | Close                                                                                                    |                                                                                       |                                           |             |                       | Ctrl+W     | C <sup>2</sup> | Folder    |            |
|                                                                     | Close All                                                                                                    |                                                                                       |                                           |             | Ctrl+S                | ihift+W    | Ľ              | File      |            |
|                                                                     | Save                                                                                                    |                                                                                       |                                           |             |                       | Ctrl+S     |                | Other     | Ctrl+N     |
|                                                                     | Save As                                                                                                    |                                                                                       |                                           |             |                       |            |                |           |            |
| 0                                                                   | Save All                                                                                                    |                                                                                       |                                           |             | Ctrl+                 | Shift+S    |                |           |            |
|                                                                     | Neven                                                                                                    |                                                                                       |                                           |             |                       |            |                |           |            |
|                                                                     | Move                                                                                                    |                                                                                       |                                           |             |                       | 52         |                |           |            |
| s                                                                   | Refresh                                                                                                    |                                                                                       |                                           |             |                       | FS         |                |           |            |
| ÷.                                                                  | Convert Line De                                                                                                    | limiters To                                                                           |                                           |             |                       | ÷.,        |                |           |            |
|                                                                     | Print                                                                                                    |                                                                                       |                                           |             |                       | Ctrl+P     |                |           |            |
| -                                                                   | Culture Manhana                                                                                                    |                                                                                       |                                           |             |                       | - Current  | Ŀ              |           |            |
|                                                                     | Restart                                                                                                    | ue .                                                                                  |                                           |             |                       |            |                |           |            |
| ~                                                                   | Import                                                                                                    |                                                                                       |                                           |             |                       |            | 1              |           |            |
| 200<br>3.0                                                          | Export                                                                                                    |                                                                                       |                                           |             |                       |            | 1              |           |            |
| -                                                                   | Properties                                                                                                    |                                                                                       |                                           |             |                       | L. Enter   | Ŀ              |           |            |
|                                                                     | t de les les                                                                                                    |                                                                                       |                                           |             |                       | -uker      |                |           |            |
|                                                                     | 1 dm.log (DCW)                                                                                                    | _demo/Dat                                                                             | a Movem                                   | ient/lo     | gs]                   |            |                |           |            |
|                                                                     | 3 Demo rol (DC)                                                                                                    | u<br>Mu                                                                               |                                           |             |                       |            | H              |           |            |
|                                                                     | 4 Demo_convert                                                                                                    | ed.sql [DC                                                                            | w]                                        |             |                       |            |                |           |            |
|                                                                     | Fuit                                                                                                    |                                                                                       |                                           |             |                       |            |                |           |            |
| _                                                                   | V U BLOOD                                                                                                    |                                                                                       | _                                         |             |                       |            |                |           |            |
|                                                                     |                                                                                                    |                                                                                       |                                           |             |                       |            |                |           |            |
|                                                                     |                                                                                                    |                                                                                       |                                           |             |                       |            |                |           |            |
|                                                                     |                                                                                                    |                                                                                       |                                           |             |                       |            |                |           |            |
|                                                                     | New DCM Res                                                                                                    |                                                                                       |                                           |             |                       |            |                |           |            |
| -                                                                   | New DCW Proj                                                                                                    | ect                                                                                   |                                           |             |                       |            |                | - 1       | ×          |
| San Cre                                                             | New DCW Proj                                                                                                    | ect<br>base Co                                                                        | nversi                                    | on Pi       | roject                |            | _              | - 1       | X          |
| Cre<br>Sp                                                           | New DCW Proj<br>Pate a Datab<br>recify the prope                                                                                                    | ect<br>base Co<br>rties of the                                                        | nversie<br>new pro                        | on Pr       | roject                |            |                | - 1       | DCW        |
| Sp                                                                  | New DCW Proj<br>sate a Datak<br>ecify the prope                                                                                                    | ect<br>Dase Co<br>rties of the                                                        | nversie<br>e new pro                      | on Pr       | roject                |            |                | - 1       |            |
| Cre<br>Sp<br>Pr                                                     | New DCW Proj<br>eate a Datat<br>ecify the prope                                                                                                    | ect<br>case Co<br>rties of the<br>CW_                                                 | nversio<br>e new pro                      | on Pr       | roject                |            |                | - 1       | DCW        |
| Cre<br>Sp<br>Pr                                                     | New DCW Proj<br>Pate a Datat<br>ecify the prope                                                                                                    | ect<br><b>base Co</b><br>tties of the<br>CW.]                                         | nversi<br>t new pro                       | on Pr       | roject                |            |                | -         |            |
| Sp<br>Pr                                                            | New DCW Proj<br>pate a Datat<br>ecify the prope<br>oject name: D<br>Use default lo                                                                                                    | ect<br><b>base Co</b><br>rties of the<br>CW.]<br>cation                               | nversii<br>e new pro                      | on Project. | roject                |            |                | -         |            |
| Sp<br>Pr<br>Lo                                                      | New DCW Proj<br>eate a Datab<br>ecify the prope<br>oject name: D<br>] Use default lo<br>ication: Cr\Use                                                                                                    | ect<br>pase Co<br>tries of the<br>CW.]<br>cation<br>ers\Lorri-a                       | nversid<br>e new pro                      | on Project. | roject                | ull_Client | Win            | - do Br   | DCW)       |
| Sp<br>Pr<br>Lo                                                      | New DCW Proj<br>eate a Datab<br>ecify the prope<br>oject name: D<br>] Use default lo<br>ication: Cr/Use                                                                                                    | ect<br>pase Co<br>ties of the<br>CW.]<br>cation<br>trs\Lorri-a<br>Oracle              | nversi<br>e new pro                       | on Project. | roject                | ull_Client | Win            | - do Br   |            |
| Pr<br>Sp<br>Lo<br>So                                                | New DCW Proj<br>eate a Datab<br>ecify the prope<br>oject name: D<br>guest default to<br>ication: Ci\Use<br>purce database:                                                                                                    | ect<br>pase Co<br>rties of the<br>CW.]<br>cation<br>ers\Lorri-a<br>Oracle             | nversie<br>e new pro                      | on Project. | roject                | ull_Client | Win            | de Br     |            |
| Pr<br>Pr<br>Ecce<br>Sp<br>Cre<br>Sp<br>Cre<br>Sp<br>Cre<br>Sp<br>Ta | New DCW Proj<br>sate a Datat<br>secify the prope<br>oject name: D<br>] Use default lo<br>kcation: C:\Use<br>surce database:<br>rget database:                                                                                                    | ect<br>pase Co<br>rties of the<br>CW.]<br>cation<br>trs\Lorri-a<br>Oracle<br>DB2 on C | nversie<br>e new pro                      | on Project. | roject                | ull_Client | Win            | do Br     | DCW<br>DCW |
| Pr<br>Sp<br>Lo<br>Ta                                                | New DCW Proj<br>pate a Datat<br>pate a Datat<br>pate | ect<br>pase Co<br>ties of the<br>CW.]<br>cation<br>ers\Lorri-a<br>Oracle<br>DB2 on C  | nversie<br>e new pro                      | on Pr       | roject<br>s\IBM_DCW_F | ull_Client | Win            | do Br     | DCW)       |
| Pr<br>Pr<br>Cre<br>Sc<br>Ta                                         | New DCW Proj<br>pate a Datat<br>ecify the prope<br>oject name: D<br>} Use default lo<br>castion: CAUse<br>nurce database:<br>rget database                                                                                                    | ect<br>pase Co<br>ties of the<br>CW.]<br>cation<br>ers\Lorri-a<br>Oracle<br>DB2 on C  | nversie<br>e new pro                      | on Project. | roject<br>AIBM_DCW_F  | ull_Client | Win            | do Br     |            |
| Pr<br>E<br>Sc<br>Ta                                                 | New DCW Proj<br>pate a Datab<br>ecify the prope<br>oject name: D<br>] Use default lo<br>custion: CAUse<br>surce database:<br>rget database:                                                                                                    | ect<br>pase Co<br>rties of the<br>CW.]<br>cation<br>ers\Lorri-a<br>Oracle<br>DB2 on C | nversie<br>nn\Down                        | on Project. | roject<br>:\IBM_DCW_F | ull_Client | Win            | do Br     |            |
| Pr<br>Pr<br>E<br>Sc<br>Ta                                           | New DCW Proj<br>pate a Datat<br>ecify the proper<br>oject name: D<br>] Use detault lo<br>kication: Cr\Use<br>surce database:                                                                                                    | ect<br>pase Co<br>rties of the<br>CW.]<br>cation<br>ers\Lorri-a<br>Oracle<br>DB2 on C | nversi<br>e new pro-                      | on Project. | roject<br>s\IBM_DCW_F | ull_Client | Win            | de Br     |            |
| Pr<br>Sp<br>Lo<br>So<br>Ta                                          | New DCW Proj<br>pate a Datab<br>ecify the prope<br>oject name: D<br>j Use default b<br>succession: CAUse<br>nurce database:                                                                                                    | ect<br>pase Co<br>rties of the<br>CW.]<br>cation<br>ers\Lorri-a<br>Oracle<br>DB2 on C | nversie<br>e new proven                   | on Project. | roject<br>AIBM_DCW_F  | ull_Client | Win            | do Br     |            |
| Pr<br>Sp<br>Lo<br>So<br>Ta                                          | New DCW Proj<br>pate a Datat<br>eccify the prope<br>oject name: D<br>3 Use default lo<br>Purce database:<br>rget database                                                                                                    | ect<br>base Co<br>cties of the<br>CCW<br>cation<br>tes\Lorri-a<br>Oracle<br>DB2 on C  | nversie<br>e new proven                   | on Project. | roject                | ull_Client | _Win           | de Br     |            |
| Pr<br>Sp<br>Lc<br>Sc<br>Ta                                          | New DCW Proj<br>pate a Datat<br>excity the prope<br>oject name: D<br>] Use default lo<br>custion: CAUse<br>surce database:<br>rget database                                                                                                    | ect<br>Pase Co<br>Cw]<br>cation<br>ers\Lorri-a<br>DB2 on C                            | nversie<br>e new pro-                     | on Project. | A/BM_DCW_F            | v.         | _Win           | do Br     |            |
| Pr<br>Pr<br>Cre<br>Sc<br>Ta                                         | New DCW Proj<br>pate a Datat<br>celfy the prope<br>oject name: D<br>j Use default lo<br>incation: CAUse<br>purce database:                                                                                                    | ect<br>Pase Co<br>CW<br>Cation<br>Oracle<br>DB2 on C                                  | nversie<br>e new pro-<br>nn\Down<br>Cloud | on Project. | roject                | v.         | Win            | do Br     | DCW<br>DCW |
| Pr<br>Sp<br>Ltc<br>Ta                                               | New DCW Proj<br>parte a Datati<br>excity the prope<br>oject name: D<br>} Use default lo<br>CAUse<br>nurce database:<br>rget database:                                                                                                    | ect<br>vase Coo<br>CW]<br>cation<br>oracle<br>DB2 on C                                | nversie<br>en new pro-<br>nn\Down         | on Project. | noject                | v Fin      | Win            | do Br     |            |

#### Adding database connection

Add a connection to source database in Data Source Explorer. Right click on Database Connections and click New... The wizard will guide you on adding a connection. You may need to install proper drivers for successful connection. Refer to the included Cheat Sheet for detailed instructions.

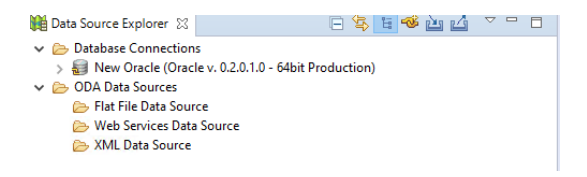

Source Schema Extraction

You can use DCW's Extract DDL functionality to extract source schema or you can import the schema file using 'Import SQL Files..', if you had used third party tools to generate schema.

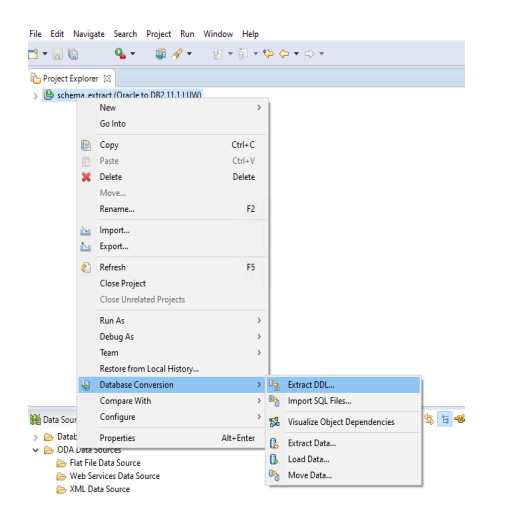

For this tutorial, we are extracting sample schema present in source database.

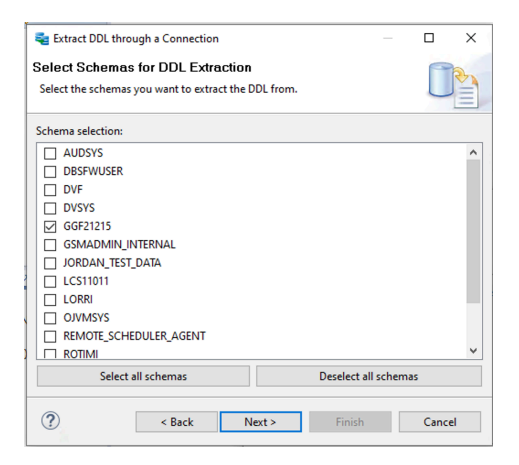

For simplicity, we will select just Tables as DDL objects for schema extraction.

| 🚤 Generate DDL                                                                                                    |                 |       | ×  |
|----------------------------------------------------------------------------------------------------|-----------------|-------|----|
| DDL Objects                                                                                                    |                 | P     |    |
| Select the objects to be extracted and the DDL .sql file name.<br>Please use a file name containing alphanumeric characters.                                                                                                    |                 | U     |    |
| Generate:                                                                                                    |                 |       | 1  |
| Comments       Clustered Indexes and Tables       Database Links       Dimensions       Directories       Functions       Indexes       Java Sources       Ubraries       Materialized Views       Materialized Views       Package and Package Bodies       P Procedures       Sequences       Synonyms       Tables       Tablesaces       Tiggers       Types       Views |                 |       |    |
| Select all [                                                                                                    | Deselect all    |       |    |
| Save DDL file in DCW project:                                                                                                    |                 |       |    |
| Demo/Demo.sql                                                                                                    |                 | Brow  | se |
| Extract storage and tablespace clauses for tables, indexes and     Open DDL for editing     Add NOT NULL to column with primary key constraint                                                                                                    | materialized vi | ews   |    |
| Kext > Fin                                                                                                    | nish            | Cance |    |

The .sql file will now be available under your DCW project. You can open the sql file for editing.

#### Schema Compatibility Evaluation and Conversion

Now let's evaluate the schema for compatibility. Right click on the schema sql file and select Database Conversion -> Evaluate Compatibility.

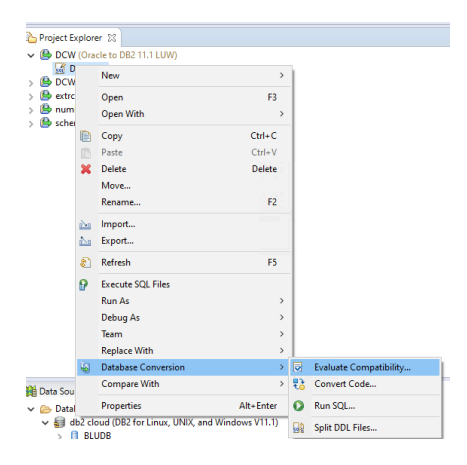

This will generate a html report with details of compatibility.

| <b>91.3</b> <sup>™</sup>                                                  | Overall Summary                                                                                                    |       |
|---------------------------------------------------------------------------|----------------------------------------------------------------------------------------------------|-------|
| Excellent                                                                 | 0 out of 0 PL/SQL statements are compatible.                                                                                 |       |
| Oracle<br>IBM Db2 Warehouse                                               | <ul> <li>42 out of 46 (91.3 %) SQL statements are compatible.</li> <li>2 SQL features not supported (See details)</li> </ul> |       |
| Summary PL/SQL evaluation \$                                              | QL evaluation BLU evaluation Unrecognized syntax Statistics                                                                  |       |
| SQL features not support<br>2 SQL features are not supported by the targe | ted                                                                                                    |       |
| Feature                                                                   | Description                                                                                                    | Count |
| CREATE DATABASE LINK NOT<br>SUPPORTED                                     | Create database link is not supported as it is, instead DB2 federation can be used to access remote database.                | 1     |
| GRANT STATEMENTS ARE NOT<br>SUPPORTED                                     | GRANT statements have inconsistent behavior on DB2; thus grant statements are commented out.                                 | 3     |
| SUPPORTED                                                                 | 9                                                                                                    |       |

SQL features that can be converted automatically

Here we see the SQL file is about 91% compatible. Even though we had selected just tables before, few tables related objects are also extracted. However, if it's not fully compatible, it will show things which need attention. Look at the incompatibility's found.

In above case, we find that "Create Database Link" sqls and "Grant Statememt" sqls are incompatible. So, we open the sql file for edit and comment out the statements or take necessary steps to fix them. In this case the incompatible statements are commented out.

| [DDL_EXTRACTION] OBJECT_TYPE "ROLE"                                    |
|------------------------------------------------------------------------|
| [DDL EXTRACTION] OBJECT TYPE "GRANT ROLE"                              |
| [DDL EXTRACTION] OBJECT TYPE "GRANT TABLE"                             |
| [DDL EXTRACTION] OBJECT TYPE "GRANT COLUMN"                            |
| [DDL EXTRACTION] OBJECT TYPE "GRANT SYSTEM PRIVILEGES"                 |
| GRANT CREATE TABLE TO "GGF21215";                                      |
| GRANT UNLIMITED TABLESPACE TO "GGF21215";                              |
| GRANT CREATE SESSION TO "GGF21215";                                    |
| [DDL_EXTRACTION] OBJECT_TYPE "TABLE COMMENT"                           |
| [DDL EXTRACTION] OBJECT TYPE "COLUMN COMMENT"                          |
| [DDL EXTRACTION] INFO "Additional Objects"                             |
| [DDL EXTRACTION] OBJECT TYPE "DIMENSION"                               |
| [DDL_EXTRACTION] OBJECT_TYPE "JAVA SOURCE"                             |
| [DDL_EXTRACTION] OBJECT_TYPE "DATABASE LINK"                           |
| CREATE PUBLIC DATABASE LINK "REMOTE.FYRE.IBM.COM" using 'nopassword' ; |
| [DDL EXTRACTION] OBJECT TYPE "DIRECTORY"                               |

Then we re-run the evaluation again, you should get 100% compatible.

| Compatibility Re                                      | port                                                                       |                                                 |                      | IBM. |
|-------------------------------------------------------|----------------------------------------------------------------------------|-------------------------------------------------|----------------------|------|
| 1000.0%<br>• Excellent<br>oracle<br>IBM Db2 Warehouse | Overall Summary<br>o out of 0 PL/SQL staten<br>2 22 out of 22 (100.0 %) SC | ients are compatible.<br>IL statements are comp | atible.              |      |
| Summary PL/SQL evaluation SQL eval                    | uation BLU evaluation Unr                                                  | ecognized syntax Stati                          | stics                |      |
| Summary for PL/SQL stateme                            | ents                                                                       |                                                 |                      |      |
| Object Type                                           | Total Count                                                                | Requires Attention*                             | % Requires Attention |      |
| Anonymous Blocks                                      | 0                                                                          | 0                                               | 0.0 %                |      |
| Package Heads                                         | 0                                                                          | 0                                               | 0.0 %                |      |
| Package Body                                          | 0                                                                          | 0                                               | 0.0 %                |      |
| Functions                                             | 0                                                                          | 0                                               | 0.0 %                |      |
| Procedures                                            | 0                                                                          | 0                                               | 0.0 %                |      |
| Triggers                                              | 0                                                                          | 0                                               | 0.0 %                |      |
| Total Objects                                         | 0                                                                          | 0                                               | 0.0 %                |      |

The next step is to 'Convert code' which makes the code deployable.

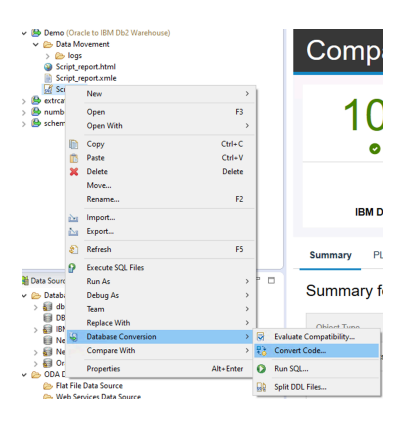

Once you convert the code, a new file with \_converted.sql extension is generated in the same project. Now, you are ready for schema deployment onto target.

#### Deploying schema to target Db2 Warehouse on Cloud

Add connection to the target, using same steps as before (See Add database connection). Here you will also need Db2 Warehouse on Cloud's service credentials. Once connection is successfully established, you can execute the schema sql on target using Run SQL.,.

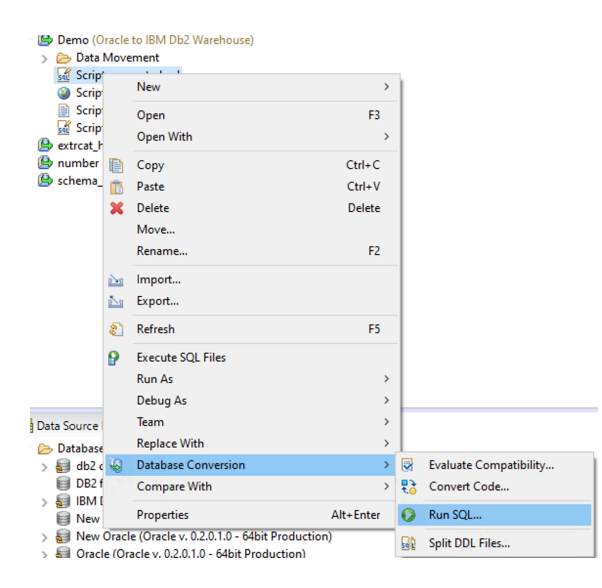

Make sure you specify proper statement delimiter character (@ by default) and select connection to catalogued to Db2 Warehouse on Cloud.

| Review selected files and choose the statement delimiter character. | ۲ |      |
|---------------------------------------------------------------------|---|------|
| elected SQL files                                                   |   |      |
| /DCW/Demo_converted.sql                                             |   |      |
|                                                                     |   | - 11 |
|                                                                     |   | - 11 |
|                                                                     |   | - 11 |
|                                                                     |   | - 11 |
|                                                                     |   | - 11 |
|                                                                     |   | - 11 |
|                                                                     |   | - 11 |
|                                                                     |   | - 11 |
|                                                                     |   | - 11 |
|                                                                     |   | - 11 |
|                                                                     |   | - 11 |
|                                                                     |   |      |
|                                                                     |   | -1   |
| Ratement delimiter. 🔲 🗸                                             |   |      |
| atement delimiten 💿 🗸                                               |   |      |

When the ddls from schema file executes, the results are shown in SQL Results view.

| III SQL Results III 58 DB Obj                                                                                                    | jects Explorer 🔲 Properties 👔                                                                                                    | Problems       |            |                              |    |     |
|----------------------------------------------------------------------------------------------------|----------------------------------------------------------------------------------------------------|----------------|------------|------------------------------|----|-----|
| Type query expression here                                                                                                    |                                                                                                    |                |            | <u> </u>                     |    |     |
| Status Operation II<br>✓ ✓ Succee Parent DispL. J<br>✓ Suc – [CODE].C J<br>✓ Suc CREATE TAB J<br>✓ Suc – DATA CA J<br>✓ Suc ALTER TABL J | Date         Connectio           km 22, 2020         db2 cloud           km 22, 2020         db2 cloud           km 22, 2020         db2 cloud           km 22, 2020         db2 cloud           km 22, 2020         db2 cloud           km 22, 2020         db2 cloud           km 22, 2020         db2 cloud           km 22, 2020         db2 cloud           km 22, 2020         db2 cloud |                |            |                              |    |     |
| SQL Results                                                                                                    | s 🛛 🔂 DB Obj                                                                                                    | jects Explorer | Properties | 🖹 Problems 📃 🗱 🙀 🛅 🗋 🕌 🌞 🌣 🖳 |    |     |
| lype query exp                                                                                                    | pression here                                                                                                    |                |            |                              | 5. | ••• |
| Status                                                                                                    | Operation                                                                                                    | Date           | Connectio  | ^                            | 1  | •   |
| 🗸 🗸 Succee                                                                                                    | Parent Displ J                                                                                                    | lan 22, 2020   | db2 cloud  |                              |    |     |
| 🗸 Suc                                                                                                    | : [CODE_C ]                                                                                                    | lan 22, 2020   | db2 cloud  |                              |    |     |
| 🗸 Suc                                                                                                    | CREATE TAB J                                                                                                    | lan 22, 2020   | db2 cloud  |                              |    |     |
| 🗸 Suc                                                                                                    | DATA CA J                                                                                                    | lan 22, 2020   | db2 cloud  |                              | 18 |     |
| 🗸 Suc                                                                                                    | DATA CA J                                                                                                    | lan 22, 2020   | db2 cloud  |                              |    |     |
| 🗸 Suc                                                                                                    | ALTER TABL J                                                                                                    | lan 22, 2020   | db2 cloud  |                              |    | 1   |
| <ul> <li>/ c</li> </ul>                                                                                                    |                                                                                                    |                | and areas  | ~                            |    |     |

In the Data Source Explorer view, right click on the DB2 Warehouse on Cloud connection you had created earlier, click Refresh. You verify that schema is successfully created in the target database.

| > 📅 DSSHSV1                |
|----------------------------|
| > 💀 DSWEB                  |
| > P DSWEBSECURITY          |
| ✓ 10 GGF21215              |
| > 🛅 Dependencies           |
| > 🧰 Sequences              |
| > i Stored Procedures      |
| 🗸 🧰 Tables                 |
| > T COUNTRIES              |
| > III DEPARTMENTS          |
| > 🧮 EMP                    |
| > EMPLOYEES                |
| > JOB_HISTORY              |
| > 📰 JOBS                   |
| > III LOCATIONS            |
| > E REGIONS                |
| > i User-Defined Functions |
| > 🗀 User-Defined Types     |
| > 🧰 Views                  |
| > 📅 HEALTHMETRICS          |

This completes the schema migration from Oracle to Db2 Warehouse on Cloud.

## Data migration

### Extracting source data

For moving data, DCW provides an easy mechanism to unload data from source. In the DCW project you just created, click Extract data and select Oracle database as source. You can select the schema and tables to be unloaded.

Follow through the Extract Data wizard, select Oracle connections as source. Select demo schema we had used before for DDL extract.

| Image: Solution of the sector of the sector of          | - 15           | 🚯 Demo                                                                                                    |                                                                                                    | New                                                                                                 |                  |           | k -      |                               |   |
|----------------------------------------------------------------------------------------------------|----------------|----------------------------------------------------------------------------------------------------|----------------------------------------------------------------------------------------------------|----------------------------------------------------------------------------------------------------|------------------|-----------|----------|-------------------------------|---|
| Scr       Copy       Ctrl+C         Scr       Paste       Ctrl+V         Import       Export         Scr       Refresh       F2         Import       Export         Refresh       F3         Close Unrelated Projects       Configure         Data Sourc       Database Conversion         Conse Unrelated Projects       Schema Selection         Please Select all       Configure         Estreat Data Files       Xisualize Object Dependencies         Please Select all       DesNUSSR         DBSSNMP       DP         DP       DVF         DVF       DVSVS         GGSVS       GSSVS         GSMADMMN_INTERNAL       Select all         Output directory:       Citurest Administrator/Downloads/UBM_DCW_Full_Client_Windows_4.0.3         Browse       Finish                                                                                                    | >              | 🕞 🗁 Dat                                                                                                    |                                                                                                    | Golato                                                                                              |                  |           |          |                               |   |
| Scr.       Copy       Cut+C         Scr.       Paste       Cut+V         Import.       Delete         Import       Export         Export       F2         Refresh       F3         Close Project       Close Project         Close Project       Close Project         Detug As       >         Team       >         Detug As       >         Team       >         Data Sourc       Database Conversion         Detug As       >         Team       >         Data Sourc       Database Conversion         Configure       >         DBK       Properties         Alt+Enter       (): Extract Data         Schema Selection       Properties         Please select at least one schema for data movement.          Schema Selection:       ANONYMOUS         APAPQOSSYS       AUDSYS         CrXsys       Select all         Dus       Output directory: C:\Users\Administraton\Downloads\UBM_DCW_Full_Client_Windows_40.:         Browse       V         Select all       Deselect all         Output directory: C:\Users\Administraton\Downloads\UBM_DCW_Full_Client_                                                                                                    |                | Scr<br>Scr                                                                                                    |                                                                                                    | do into                                                                                             |                  |           |          |                               |   |
| Schema Selection:       Pates       Cut+V         Detectation:       Detectation:       Detectation:         Properties:       Properties:       Properties:         Detascource:       Database:       Configure         Database:       Configure       Properties:         Detascource:       Database:       Configure         Database:       Configure       Properties:         Detascource:       Database:       Configure         Detascource:       Database:       Configure         Detascource:       Database:       Configure         Detascource:       Database:       Configure         Detascource:       Database:       Configure         Detascource:       Database:       Configure         Detascource:       Database:       Configure         Detascource:       Database:       Configure         Detascource:       Database:       Configure         Detascource:       Database:       Configure         Detascource:       Database:       Configure         Detascource:       Database:       Configure         Detascource:       Database:       Configure         Configure:       Detascource:       Database:                                                                                                    |                | Scr                                                                                                    |                                                                                                    | Сору                                                                                                |                  | Ctrl+C    |          |                               |   |
| Image: Sector at the sector is a scheme of data movement.     Project is it is a scheme of data movement.       Image: Scheme is a scheme of data movement.     Image: Scheme is a scheme of data movement.       Image: Scheme is a scheme is a scheme is                                                                              |                | 🚮 Scr                                                                                                    | 1                                                                                                    | Paste                                                                                               |                  | Ctrl+V    |          |                               |   |
| Image: Scheme Rename       F2         Image: Image:                                                                    | > 🖪            | extrcat                                                                                                    | ×                                                                                                    | Delete                                                                                              |                  | Delete    |          |                               |   |
| > Schem       Refresh       F2         Import       Export         Export       Refresh       F5         Close Project       Close Project         Debug As       >         Team       >         Restore from Local History       >         Database Conversion       >         > Database Conversion       >         > Database Conversion       >         > Database Conversion       >         > Database Conversion       >         > Database Conversion       >         > Database Conversion       >         > Database Conversion       >         > Database Conversion       >         > Database Conversion       >         > Database Conversion       >         > Database Conversion       >         > Database Conversion       >         > Database Conversion       >         > DB       Properties       Alt+Enter         > Extract Data to Flat Files       -       >         Schema Selection       >       >         Please select at least one schema for data movement.       >         Schema Selection:       _       ANONYMOUS         APAPOQOSVS <td>&gt; 🖪</td> <td>number</td> <td></td> <td>Move</td> <td></td> <td></td> <td></td> <td></td> <td></td>                                                                                                    | > 🖪            | number                                                                                                    |                                                                                                    | Move                                                                                                |                  |           |          |                               |   |
| Expert Expert Refresh Close Project Close Unrelated Projects Run As Debug As Team Restore from Local History Data Source Data Source Data Source Data Source Data Source Data Source Data Source Data Source Data Source Data Source Data Source Data Source Data Source Data Source Data Source Data Source Data Source Consequence Properties Alte-Enter Schema Selection Please select at least one schema for data movement. Schema Selection: ANONNMOUS ANONNMOUS ANONNMOUS ANONNMOUS ANONNMOUS Operations Output directory: CrXXvs CostRess CostRess                                                                                                    | > 12           | y schem                                                                                                    |                                                                                                    | Rename                                                                                              |                  | F2        |          |                               |   |
| Export Refresh Close Project Close Unrelated Projects Run As Debug As Team Debug As Team Database Conversion Optabase Conversion Optabase Conversion Properties Alte-Enter Struct Data Extract Data Extract Data Extract Data Schema Selection Please select at least one schema for data movement. Schema selection: ANDNYMOUS APPQOSSYS AUDSYS CorXSYS Optabase GGF21215 GGSYS GGSYS Schema Last of State III Deselect all Output directory: C/Uput directory: C/Uput Administrator/Downloads/UBM_DCW_Full_Client_Windows_4.0.: Browse                                                                                                    |                |                                                                                                    | è                                                                                                    | Import                                                                                              |                  |           |          |                               |   |
| Image: Section Section:       Properties         Image: Section:       Alt+Enter         Image: Section:       Alt+Enter         Image: Section:       Section:         Image: Section:       Section:                                                                                                    |                |                                                                                                    | 2                                                                                                    | Export                                                                                              |                  |           |          |                               |   |
| Close Project<br>Close Unrelated Projects<br>Run As<br>Debug As<br>Team<br>Restore from Local History<br>Database<br>Compare With<br>Debug As<br>Debug As<br>Team<br>Restore from Local History<br>Database<br>Configure<br>Properties<br>Alt-Enter<br>Extract Data to Flat Files<br>Schema Selection<br>Please select at least one schema for data movement.<br>Schema Selection<br>Please select at least one schema for data movement.<br>Schema Selection<br>Please select at least one schema for data movement.<br>Schema Selection<br>Please select at least one schema for data movement.<br>Schema Selection<br>Please Selection<br>DIP<br>DIP<br>DIP<br>DIP<br>DIP<br>DIP<br>DIP<br>SSNUMP<br>DIP<br>DIP<br>DIP<br>Select all<br>Output directory: C:\Users\Administrato\Downloads\IBM_DCW_Full_Client_Windows_4.0.:<br>Browse<br>Pinish<br>Cancel                                                                                                    |                |                                                                                                    | æ                                                                                                    | Refresh                                                                                             |                  | F5        | 1        |                               |   |
| Close Unrelated Projects Run As Debug As Team Restore from Local History Data Sourc Database Conversion Compare With Configure Properties Alt+Enter Kusalize Object Dependencies Properties Alt+Enter Kusalize Object Dependencies Comfigure Compare With Configure Configure Con |                |                                                                                                    |                                                                                                    | Close Project                                                                                       |                  |           |          |                               |   |
| Run As         Debug As         Team         Restore from Local History         Database Conversion         Configure         Database Conversion         Configure         Database Conversion         Configure         Database Conversion         Configure         Database Conversion         Configure         Database Conversion         Configure         Properties         Alt+Enter         Schema Selection         Please select at least one schema for data movement.         Schema selection:         ANDNYMOUS         AppCOSSYS         ANDNYMOUS         AppCOSSYS         ANDNYMOUS         DBSNMUP         DIP         DVF         DVF         DVF         DVF         Schema selection:         GSMADMIN_INTERNAL         GSSMUSER         Select all         Deselect all         Output directory:         Clubers Administrator/Downloads/UBM_DCW_Full_Client_Windows_4.0.:         Browse                                                                                                    |                |                                                                                                    |                                                                                                    | Close Unrelated P                                                                                   | rojects          |           |          |                               |   |
| Run As          Debug As          Team          Restore from Local History       Extract DOL         Database: Conversion          Data Sourc       Configure         Database: Conversion          Data Sourc       Configure         Database: Conversion          Database: Conversion          Database: Configure          Data Box: Configure          DBt       Configure         DBt       Configure         Please Selection:          Please selection:          ANONYMOUS          APRO20SSVS          AUDSYS          CTX3VS          DBSNIMP          DIP          DVF          Output directory:       C:\Users\Administrator\Downloads\UBM_DCW_Full_Client_Windows_40.:         Browse          Select all          Output directory:       C:\Users\Administrator\Downloads\UBM_DCW_Full_Client_Windows_40.:         Brok          Pinish       Cancel                                                                                                    |                |                                                                                                    |                                                                                                    | D                                                                                                   |                  |           |          |                               |   |
| Dete Source       Dete Source         Data Source       Deta Source         Data Source       Deta Source         Data Source       Deta Source         Data Source       Deta Source         Data Source       Deta Source         Data Source       Deta Source         Data Source       Deta Source         Data Source       Compare With         Deta Source       Properties         Alt+ Enter       Stract Data         Schema Selection       Please select at least one schema for data movement.         Schema Selection:       ANONYMOUS         APPOQOSVS       AUDSYS         DSNIMP       DIP         DVF       DVSYS         GSSMUSER       Select all         Output directory:       C:\Users\Administrator\Downloads\IBM_DCW_Full_Client_Windows_4.0.:         Browse       @ Sack         Y       Eack       Prixt                                                                                                    |                |                                                                                                    |                                                                                                    | Run As                                                                                              |                  | ,         |          |                               |   |
| Image: Section From Local History         Data Sourc       Database Conversion         Database Conversion       Import SQL Files         Database Conversion       Import SQL Files         Database Conversion       Import SQL Files         Database Conversion       Import SQL Files         Database Conversion       Import SQL Files         Database Conversion       Import SQL Files         Description       Import SQL Files         Schema Selection       Import SQL Files         Please select at least one schema for data movement.       Import SQL Files         Schema selection:       ANDNYMOUS         ANDNYS       Import SQL Files         DBSNMAP       DBP         DVF       DVFS         DVF       DVFS         OVFS       Select all         Output directory:       Clusers/Administrator/Downloads/IBM_DCW_Full_Client_Windows_4.0         @          Back       Next>                                                                                                    |                |                                                                                                    |                                                                                                    | Debug As                                                                                            |                  | ,         |          |                               |   |
| Data Source       Compare With         Data Source       Configure         Data Source       Configure         Data Source       Configure         Data Source       Configure         Data Source       Configure         Data Source       Configure         Data Source       Configure         Data Source       Configure         Data Source       Configure         Data Source       Configure         Data Source       Configure         Data Source       Configure         Data Source       Configure         Data Source       Configure         Stema Source       Configure         Schema Selection:       Att-Enter         Data Source       Concertain Source         Data Source       Configure         Output directory:       Critics         Schema selection:       Anonymous         DassNMP       DiP         DiP       DiP         DiP       DiP         Output directory:       Cituers/Administrator/Downloads/UBM_DCW_Full_Client_Windows_4.0.:         Select all       Deselect all         Output directory:       Cituers/Administrator/Downloads/UBM_DCW_Full_Client_Windows_4.0.:                                                                                                    |                |                                                                                                    |                                                                                                    | Reations for an Long                                                                                | - Ulistan -      | ,         |          |                               |   |
| Data Source     Data Source     Data Data       Import SQL Files     Import SQL Files       Import SQL Files     Struct Data       Import SQL Files     Struct Data       Import SQL Files     Struct Data       Import SQL Files     Struct Data       Import SQL Files     Struct Data       Import SQL Files     Struct Data       Import SQL Files     Struct Data       Import SQL Files     Struct Data       Import SQL Files     Struct Data       Import SQL Files     Struct Data       Import SQL Files     Struct Data       Import SQL Files     Struct Data       Import SQL Files     Struct Data       Import SQL Files     Import SQL Files       Import SQL Files     Import SQL Files       Import SQL Files     Import SQL Files       Import SQL Files     Import SQL Files       Schema Selection     Import SQL Files       Please select at least one schema for data movement.     Import SQL Files       Schema Selection:     APPOROSYS       ANDNYMOUS     APPOROSYS       DBSNIMP     DIP       DVF     DVSYS       GSMADMIN_INTERNAL     GSMACATUSER       GSMADMIN_INTERNAL     GSMADMIN_INTERNAL       GSMADMIN_INTE                                                                                                    |                |                                                                                                    | in.                                                                                                    | Restore from Loca                                                                                   | ian History      |           | 1        | Enter at DDI                  |   |
| Configure Bataba Configure Site Configure Site Configure                                                                                                    | ð Di           | ata Sourc                                                                                                    | 10                                                                                                    | Caracase Convers                                                                                    | aon              | ,         | 99<br>00 | Extract DDL                   |   |
| Image ob.       Compute       Strustize Object Dependencies         Properties       Alte-Enter       Extract Data         Extract Data to Flat Files       -       X         Schema Selection       Please select at least one schema for data movement.       Image: Schema Selection         Please select at least one schema for data movement.       Image: Schema Selection       Image: Schema Selection         Please select at least one schema for data movement.       Image: Schema Selection       Image: Schema Selection         Dessex       Optimize Select at least one schema for data movement.       Image: Schema Selection       Image: Schema Selection         Dessex       Optimize Select at least one schema for data movement.       Image: Schema Selection       Image: Schema Selection         Display       Display       Image: Schema Select at least one schema for data movement.       Image: Schema Select at least one schema for data movement.       Image: Schema Select at least one schema for data movement.         Display       Display       Image: Schema Select at least one schema for data movement.       Image: Schema Select at least one schema for data movement.       Image: Schema Select at least one schema Select at least one schema Select at least one schema Select at least one schema Select at least one schema Select at least one schema Select at least one schema Select at least one schema Select at least one schema Select at least one schema Select at least one schema Select one schema Select at least one schem                                                                                                    | - 6            | Databa                                                                                                    |                                                                                                    | Compare with                                                                                        |                  |           |          | Import SQL Files              | _ |
| Properties Alt-Enter   Extract Data to Flat Files   Schema Selection   Please select at least one schema for data movement.     Schema selection:   ANONYMOUS   APPQOSSYS   AUDSYS   CTXSYS   DBSNMP   DIP   DVF   DVF   DVF   DVF   Schema Select all   Output directory:   C:\Users\Administrator\Downloads\UBM_DCW_Full_Client_Windows_40.:   Browse                                                                                                    | >              | b 😸 dbi                                                                                                    |                                                                                                    | Configure                                                                                           |                  | ,         | 52       | Visualize Object Dependencies |   |
| Extract Data to Flat Files   Schema Selection   Please select at least one schema for data movement.     Schema selection:   ANDONYMOUS   APPOOSSYS   AUDSYS   CTXSYS   DBSNIMP   DIP   DVF   DVSYS   GGF21215   GGSVSS   GSMADMIN_INTERNAL   GSMADMIN_INTERNAL   GSMUSER   Select all   Deselect all   Output directory:   C:\Users\Administrato\Downloads\IBM_DCW_Full_Client_Windows_4.0.:   Browse                                                                                                    |                | B IBN                                                                                                    |                                                                                                    | Properties                                                                                          |                  | Alt+Enter | 6        | Extract Data                  |   |
| Schema selection:       ANONYMOUS       APPQOSSYS       AUDSYS       CTXSYS       DBSFWUSER       DBSNMP       DIP       DVF       OVSYS       GGSYS       GSMADMIN_INTERNAL       GSMADMIN_INTERNAL       GSMALUSER       V       Select all       Output directory:       CI\Users\Administraton\Downloads\UBM_DCW_Full_Client_Windows_4.0.3       Browse       ?                                                                                                    | Si             | Extract                                                                                                    | Data<br>Sele                                                                                                    | to Flat Files                                                                                       |                  |           |          | ×                             |   |
| ANONYMOUS     APPCOSSYS     AUDSYS     AUDSYS     CTXSYS     DBSRWUSER     DBSNMP     DIP     DVF     DVSYS     G6721215     G65YS     G65YS     G65YS     G5MADMIN_INTERNAL     G5MACATUSER     Select all     Deselect all     Deselect all     Output directory: C1\Users\Administrator\Downloads\UBM_DCW_Full_Client_Windows_4.0.3] Browse      @                                                                                                    | Si<br>F        | Extract<br>Chema<br>Please sel                                                                                                    | : Data<br><b>Sele</b><br>ect at                                                                                                    | to Flat Files<br>e <b>ction</b><br>least one schema                                                 | for data movemen | nt.       |          | ×                             |   |
| APPQOSSYS       AUDSYS       CTXSYS       DBSFWUSER       DBSMMP       DIP       DVF       DVSYS       GGSYS       GSMADMIN_INTERNAL       GSMCATUSER       Vertor       Chyperson       Select all       Output directory:       C\Users\Administrator\Downloads\UBM_DCW_Full_Client_Windows_4.0.3       Browse                                                                                                    | Si<br>F        | Extract<br>Chema<br>Please sel                                                                                                    | Data<br>Sele<br>ect at                                                                                                    | to Flat Files<br>ection<br>least one schema<br>n:                                                   | for data movemer | nt.       | _        | ×                             |   |
| AUDSYS       CTXSYS       DBSNMP       DBSNMP       DVF       DVSYS       GSSTA       GSSVAUSER       OSMADMIN_INTERNAL       GSMADMIN_INTERNAL       GSMADMIN_INTERNAL       GSMADMIN_INTERNAL       GSMADMIN_INTERNAL       GSMAUSER       Select all       Output directory:       Cl\Users\Administrator\Downloads\UBM_DCW_Full_Client_Windows_4.0.:       Browse       ?                                                                                                    | Si Si          | Extract<br>chema<br>Please sel<br>chema se                                                                                                    | Data<br>Sele<br>ect at<br>ectio                                                                                                    | to Flat Files<br>ection<br>least one schema<br>n:<br>DUS                                            | for data movemer | nt.       |          | ×                             |   |
| CTXSYS DBSFWUSER DBSFWUSER DBSFWUSER DVF DVF DVF DVF SG6721215 G6SYS GSMADMIN_INTERNAL GSMACATUSER GSMUSER V Select all Output directory: C\Users\Administrator\Downloads\UBM_DCW_Full_Client_Windows_4.0.:] Browse                                                                                                    | Si F           | Extract<br>chema<br>Please sel<br>chema se<br>ANC<br>APPe                                                                                                    | Data<br>Sele<br>ect at<br>ectio                                                                                                    | to Flat Files<br>ection<br>least one schema<br>n:<br>OUS<br>YS                                      | for data movemer | nt.       |          | ×                             |   |
| OBSRVUSER       DBSNMP       DIP       DVF       SGMADMIN_INTERNAL       GSMADMIN_INTERNAL       GSMACATUSER       GSMUSER       V       Select all       Output directory:       C1/Users/Administrator/Downloads/UBM_DCW_Full_Client_Windows_4.0.:]       Browse                                                                                                    | SI<br>SI<br>SI | Extract<br>chema<br>Please sel<br>chema se<br>ANC<br>APP<br>AUD                                                                                                    | Data<br>Sele<br>ect at<br>ect at<br>electio                                                                                                    | to Flat Files<br>action<br>least one schema<br>n:<br>OUS<br>/S                                      | for data movemer | nt.       |          | ×                             |   |
| ObsNMP       DIP       DVF       DVSVS       GGSVS       GSMADMIN_INTERNAL       GSMCATUSER       GSMCATUSER       V       Select all       Output directory:       C\Users\Administrator\Downloads\UBM_DCW_Full_Client_Windows_4.0.3       Browse       ?                                                                                                    | Si Si          | Extract<br>chema<br>Please sel<br>chema se<br>ANC<br>APP<br>AUD<br>CTXS                                                                                                    | Data<br>Sele<br>ect at<br>ect at<br>NYM<br>QOSS<br>SYS                                                                                                    | to Flat Files<br>ection<br>least one schema<br>n:<br>OUS<br>/S                                      | for data movemen | nt.       |          | ×                             |   |
| OUP       DVF       DVSVS       G GF21215       G GSVS       G SMADMIN_INTERNAL       G SMADMIN_INTERNAL       G SSMUSER       V       Select all       Output directory:       Cl\Users\Administrator\Downloads\UBM_DCW_Full_Client_Windows_4.0.:       Browse                                                                                                    | Si F           | Extract<br>chema<br>Please sel<br>chema se<br>ANC<br>AVD<br>CTXS<br>DBSF                                                                                                    | Data<br>Sele<br>ect at<br>ect at<br>NYM<br>QOSS <sup>1</sup><br>SYS<br>SYS                                                                                                    | to Flat Files<br>ection<br>least one schema<br>n:<br>OUS<br>(S<br>ER                                | for data movemen | nt.       |          | ×                             |   |
| Ovr       DVSVS       GGF21215       GGSVS       GSMADMIN_INTERNAL       GSMACATUSER       GSMUSER       Select all       Output directory:       C\Users\Administrator\Downloads\UBM_DCW_Full_Client_Windows_40.:]       Browse       ?          Back       Next>   Finish Cancel                                                                                                    | Si Si          | Extract<br>chema<br>Please sel<br>chema se<br>ANC<br>AVD<br>CTXS<br>DBSF<br>DBSF<br>DBSF                                                                                                    | E Data<br>Sele<br>ect at<br>electio<br>NYM<br>QOSS <sup>T</sup><br>SYS<br>SYS<br>SYS<br>SWUSI                                                                                                    | to Flat Files<br><b>ection</b><br>least one schema<br>n:<br>OUS<br>VS<br>ER                         | for data movemen | nt.       |          | ×                             |   |
| GoF21215       GGSVS       GSMADMI_INTERNAL       GSMACATUSER       GSMUSER       Output directory:       C\Users\Administrator\Downloads\IBM_DCW_Full_Client_Windows_4.0.:       Browse         ?              Cancel                                                                                                    | SI<br>SI       | chema se<br>chema se<br>chema se<br>ANC<br>APPe<br>CTXS<br>DBSF<br>DBSF<br>DIP                                                                                                    | Data<br>Sele<br>ect at<br>electio<br>NYM<br>QOSS'<br>SYS<br>SYS<br>SYS<br>SYS<br>WUSI                                                                                                    | to Flat Files<br>ection<br>least one schema<br>n:<br>OUS<br>/S                                      | for data movemen | nt.       |          | ×                             |   |
| GGSVS       GSMADMIN_INTERNAL       GSMCATUSER       GSMCATUSER       Output directory:       C:\Users\Administrator\Downloads\UBM_DCW_Full_Client_Windows_4.0.3       Browse       ?          Back       Next>       Finish       Cancel                                                                                                    | Si F           | Chema sel Chema sel Chema | Data<br>Sele<br>ect at<br>NYM<br>QOSS <sup>1</sup><br>SYS<br>SYS<br>WUSI                                                                                                    | to Flat Files<br>action<br>least one schema<br>n:<br>DUS<br>(S<br>ER                                | for data movemen | nt.       |          | ×                             |   |
| GSMADMIN_INTERNAL       GSMCATUSER       GSMUSER       Select all       Output directory:       C\Users\Administrato\Downloads\UBM_DCW_Full_Client_Windows_4.0.:       @          Cancel                                                                                                    | Si F           | Extract  Chema Please sel  ANC APP AUD CTXS DBSI DBSI DIP DVS GG5                                                                                                    | Data<br>Sele<br>ect at<br>electio<br>NYM<br>QOSS'<br>SYS<br>SYS<br>SYS<br>SYS<br>SYS<br>SYS<br>SYS<br>SYS<br>SYS                                                                                                    | to Flat Files<br>rction<br>least one schema<br>n:<br>OUS<br>SS<br>SR                                | for data movemen | nt.       |          | ×                             |   |
| GSMCATUSER         GSMUSER         V         Select all         Output directory:         C\Users\Administrator\Downloads\IBM_DCW_Full_Client_Windows_4.0.:]         Browse         Image: Comparison of the second second s                                                                                                    | Si F           | Extract  Chema Please sel  ANC APP AUD CTXS DBSF DBSF DBSF DVS VS GGSS                                                                                                    | : Data<br>Sele<br>ect at<br>ectio<br>NYM<br>QOSS <sup>1</sup><br>SYS<br>SYS<br>SYS<br>SYS<br>SYS<br>SYS<br>SYS<br>SYS<br>SYS<br>SY                                                                                                    | to Flat Files<br>ection<br>least one schema<br>n:<br>OUS<br>VS<br>SR                                | for data movemen | nt.       |          | ×                             |   |
| GSMUSER     Select all       Output directory:     C\Users\Administrator\Downloads\UBM_DCW_Full_Client_Windows_40.2]       ⑦     < Back                                                                                                    | Si F           | Extract<br>chema se<br>chema se<br>ANC<br>AUD<br>CTXS<br>DBSF<br>DIP<br>DVF<br>DVS<br>GGF3<br>GGS3<br>GSM                                                                                                    | E Data<br>Sele<br>ect at<br>ect at<br>UNYM<br>QOSS<br>SYS<br>SYS<br>SYS<br>SYS<br>SYS<br>SYS<br>SYS<br>SYS<br>SYS                                                                                                    | to Flat Files<br><b>ection</b><br>least one schema<br>n:<br>OUS<br>/S<br>ER<br>N_INTERNAL           | for data movemen | nt.       |          | ×                             |   |
| Select all         Deselect all           Output directory:         C:\Users\Administrator\Downloads\UBM_DCW_Full_Client_Windows_4.0.3         Browse           ?         < Back                                                                                                    | SI F           | Extract chema see chema see ANCC ADD ADD CTX: DBS DIP DVS GGF: GSM GGSS GSM GSM                                                                                                    | SPIE<br>SPIE<br>ect at<br>Electio<br>NYM<br>QOSS'<br>SYS<br>SYS<br>SYS<br>SYS<br>SYS<br>SYS<br>SYS<br>SYS<br>SYS                                                                                                    | to Flat Files ction least one schema n: OUS SER N_INTERNAL SER                                      | for data movemen | π.        |          | ×                             |   |
| Output directory:         C\Users\Administrator\Downloads\IBM_DCW_Full_Client_Windows_4.0.:]         Browse           ⑦         < Back                                                                                                    | SI F           | Extract Extract Extra | Contraction<br>Contraction<br>Contra | to Flat Files<br>rction<br>least one schema<br>DUS<br>C/S<br>ER<br>N_INTERNAL<br>SER                | for data movemen | nt.       |          | ×                             |   |
| Cancel                                                                                                    | Si F           | Extract     Chema     Second Second Sec     | Sele<br>ect at<br>electio<br>NVM<br>QOSS<br>SYS<br>SYS<br>SYS<br>SYS<br>SYS<br>SYS<br>SYS<br>SYS<br>SYS                                                                                                    | to Flat Files<br>Pection<br>least one schema<br>n:<br>OUS<br>SER<br>N_INTERNAL<br>SER<br>Select all | for data movemen | n.        |          | - C X                         |   |
|                                                                                                    | Si F           | Extract chema chema see chema see chema see chema see chema chema c     | I Data<br>Sele<br>ect at<br>INVM<br>QOSS'<br>SYS<br>SYS<br>SYS<br>SYS<br>2021215<br>YS<br>ADMI<br>CATU<br>USER<br>I I I I I I I I I I I I I I I I I I I                                                                                                     | to Flat Files Pection least one schema n: OUS (S ER N_JINTERNAL SER Select all rys [C:\Users\Admin] | for data movemen | nt.       | V_Full   | Deselect all                  |   |

| See Extract Data to Flat Files         | _ |        |
|----------------------------------------|---|--------|
| Table Selection                        |   |        |
| At least one table should be calested  |   |        |
| At least one table should be selected. |   | L.     |
|                                        |   |        |
| ✓ GGF21215                             |   |        |
|                                        |   |        |
| DEPARTMENTS                            |   |        |
| EMP                                    |   |        |
|                                        |   |        |
|                                        |   |        |
|                                        |   |        |
| REGIONS                                |   |        |
|                                        |   |        |
|                                        |   |        |
|                                        |   |        |
|                                        |   |        |
|                                        |   |        |
|                                        |   |        |
|                                        |   |        |
|                                        |   |        |
|                                        |   |        |
|                                        |   |        |
|                                        |   |        |
| Select all tables Deselect all tables  |   |        |
|                                        |   |        |
| (?) < Back Next > Finis                | h | Cancel |
|                                        |   |        |

Accept the defaults and click Finish. The data extraction happens, and the data is unloaded under selected project under directory called 'Data Movement/data'. Note down path to the directory by right-click on the project.

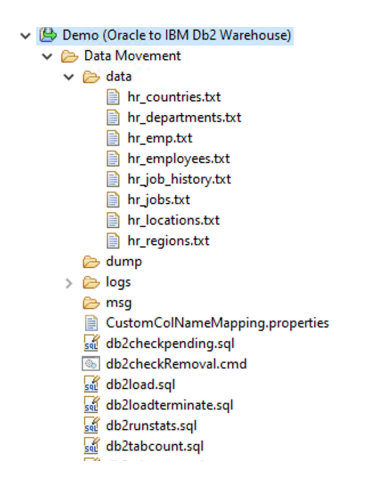

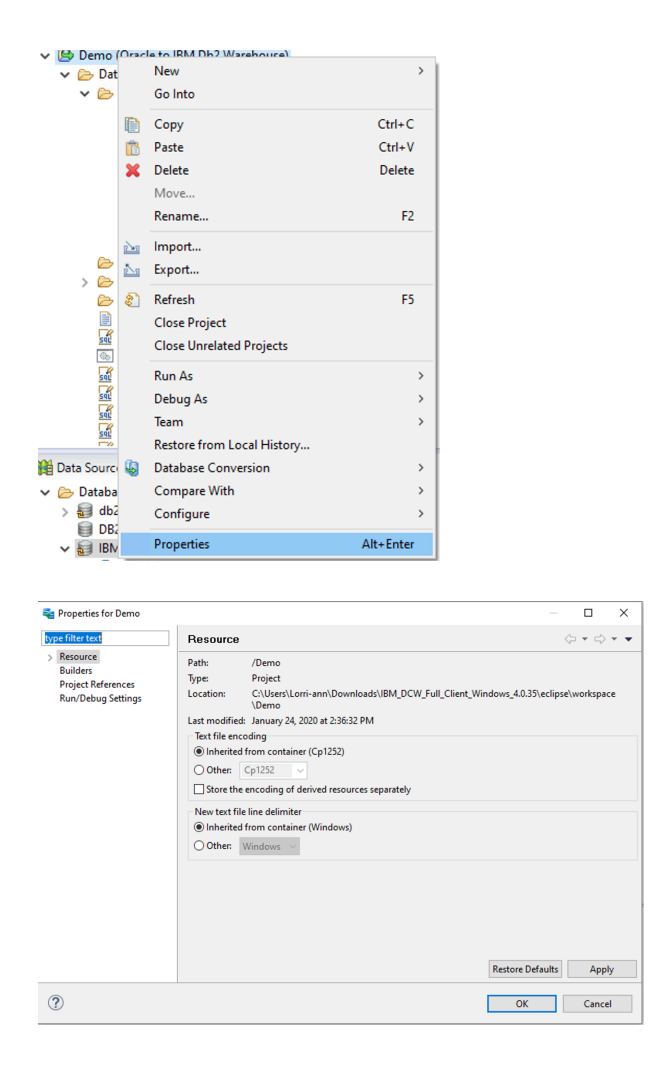

#### Loading data to target Db2 Warehouse on Cloud

Log on to IBM Cloud and navigate to your Db2 Warehouse on Cloud service. Click Open Console to open the console for you Db2.

| Db2-DEMO  Resource group: Dafault: Location: Dalas <u>Antitues</u> Dyen Consult                                                                                                    |                                                                                                    | :                                                                                                    |
|----------------------------------------------------------------------------------------------------|----------------------------------------------------------------------------------------------------|----------------------------------------------------------------------------------------------------|
| Cetting Started<br>Were can if for expected all<br>Der provi usersman and passender by during the "Sovice Cheberdals"<br>Link to be land exclusion: "New Constraint".<br>Cetting Started | Need Help?<br>Upp 1391-004 Annuma to view recetling saked gapetiens or ask your<br>own, 504 auxilies to fai an anaver? Subcrit a Bisannia Gegeen Tribert<br>to our exam.<br>ISM 604 Annumers.<br>Sapport Tricket                                                                                                    | 1000                                                                                                    |
|                                                                                                    |                                                                                                    |                                                                                                    |
|                                                                                                    | Board groups (office) is location to blas <u>Anthene</u> Care server      Care server      Care server | Exception     Exception     Exception |

You will see the dashboard indicating the health of your database.

| IBM Db2 Warehouse 📑 Storage: 10%                                                                                                    |                                                                                                    | Q Discover Ø 👱                                                 |
|----------------------------------------------------------------------------------------------------|----------------------------------------------------------------------------------------------------|----------------------------------------------------------------|
| Welcome, bluadmin!                                                                                                    |                                                                                                    | BASELINE: • Classic 🛩                                          |
| DATABASE AVAILABILITY                                                                                                    | DATABASE RESPONSIVENESS                                                                                                    | DATABASE THROUGHPUT                                            |
| Last 1 hour                                                                                                    | Last 1 hour                                                                                                    | Last thour                                                     |
| Corrent Statute     Prior of the statutes in the statutes in the sta | 5.0. Without the second second | Orm Rochad                                                     |
| DATABASE RESOURCE USAGE                                                                                                    | DATABASE CONTENTION                                                                                                    | DATABASE TIME SPENT                                            |
| Last thour     1% eq sherthon     32% Memory     32% Memory                                                                                                    | Last their <u>Drate free and their     24 Concurrent Connections                                                                                                    </u>                                                                                                    | Last thour     39% SQL execution takes must of the time     10 |

From the burger menu, navigate to Schemas and Tables and see that the newly created schema and tables exist.

| IBM Db2 Warehouse                       |
|-----------------------------------------|
| HOME                                    |
| ✓ MONITOR                               |
| ADMINISTER                              |
| Tables                                  |
| Views                                   |
| MQTs                                    |
| Remote Tables                           |
| Aliases                                 |
| Schemas                                 |
| <ul> <li>Application Objects</li> </ul> |
| Privileges                              |
| Workloads                               |
| RUN SQL                                 |
| ✓ LOAD                                  |

#### Schema view:

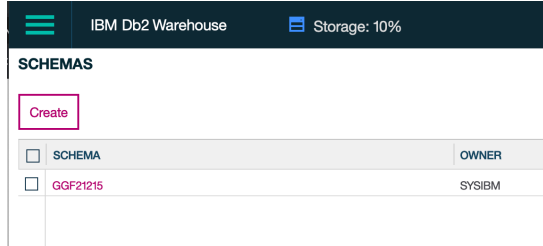

Tables view: Click the funnel filter on top right corner

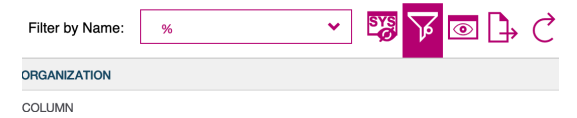

Enter the schema name as filter with contains and click Apply

| Fil | lter                                    |     |   |             | $\otimes$        |
|-----|-----------------------------------------|-----|---|-------------|------------------|
| Ma  | atch: 🔿 All rules 🌘 Any r<br>ichema 🗸 🗸 | les | • | GG          | $\oplus \ominus$ |
|     |                                         |     |   | Apply Clear | Cancel           |

You can see the schema and tables.

| IBM Db2 Warehouse E Storage: 10% |          | Q Discover Ø 👤              |
|----------------------------------|----------|-----------------------------|
| TABLES                           |          |                             |
| Create                           |          | Filter by Name: 🚿 👻 🏹 🐼 🕩 🔿 |
| TABLE                            | SCHEMA   | ORGANIZATION                |
| LOCATIONS                        | GGF21215 | COLUMN                      |
| EMP                              | 00F21216 | COLUMN                      |
| COUNTRIES                        | GGF21215 | COLUMN                      |
| JOBS                             | GGF21215 | COLUMN                      |
| EMPLOYEES                        | GGF21215 | COLUMN                      |
| REGIONS                          | 00F21216 | COLUMN                      |
| DEPARTMENTS                      | GGF21215 | COLUMN                      |
| JOB_HISTORY                      | 0GF21215 | COLUMN                      |

Navigate to LOAD -> Load from file

| IBM Db2 Warehouse    | E Storage: 10% | ♀ Discover Ø                     |
|----------------------|----------------|----------------------------------|
| HOME                 |                |                                  |
| MONTOR               |                |                                  |
| ADMINISTER           |                | Filter by Name: 5 💙 🖓 🌘 🕁 i      |
| RUN SQL              | ICHEMA         | <ul> <li>ORGANIZATION</li> </ul> |
| 1040                 | CHIEDI         | COLUMN                           |
| Load Male            | CHIED          | COLUMN                           |
| Constrato            | CWEDI          | COLUMN                           |
| Load from Hee        | CHIED          | COLUMN                           |
| Load from S3         | CHIED          | COLUMN                           |
| Load Geospatial Data | CWEDI          | COLUMN                           |
| Load Open Data       | CHIEDI         | COLUMN                           |
| LIFT TO CLOUD        | CHIED          | COLUMN                           |
| HIGH AVAILABILITY    | CMEDI          | COLUMN                           |
| ANNIVERS             | CHIED          | COLUMN                           |
|                      | CHIED          | COLUMN                           |
| 00110400             | CWEDI          | COUMN                            |
| CONNECT              | CHIEDI         | COLUMN                           |
| HELP                 | CHIEDI         | COLUMN                           |
|                      | CWEDI          | COUMN                            |
|                      | CHEDI          | COLUMN                           |
|                      | CHIEDI         | COLUMN                           |
|                      | 007228         | COLUMN                           |
|                      | 0072015        | COLUMN                           |
|                      | 0072015        | COLUMN                           |
|                      | 0092236        | COLUMN                           |
|                      | 007226         | COLUMN                           |
|                      | 0072015        | COLUMN                           |
|                      | 008568         | COLUMN                           |
|                      | 0072015        | COLUMN                           |

This sets up you to load data action. In the Specify source file, click on 'Choose a file' and navigate to the directory where you unloaded files earlier. Select hr\_locations.txt file.

Click on 'Drag a file here' from 'Data Movement/data' directory or unloaded files to this window. Select hr\_locations.txt file and drop it into the browser window. Click next.

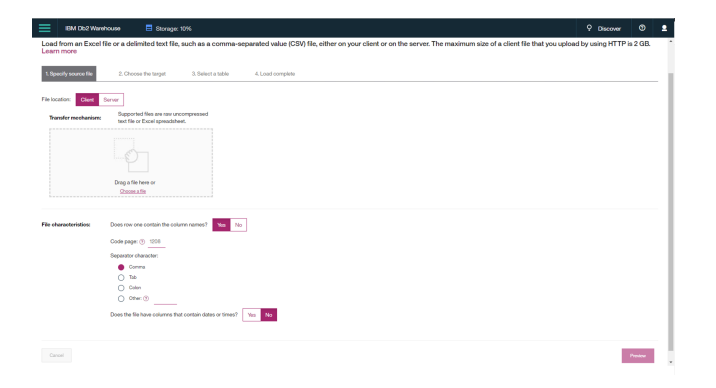

Specify the file characteristics such as delimiter. In our file the delimiter character is set to ~

| Lead from file  Label from file  Label from file  Label from file  Label from file  Label from file Label file Label file      | 2 GB.   |
|----------------------------------------------------------------------------------------------------|---------|
| Lade brown Excelle or a definited text ffte, such as a comma-segurated wake (ES) (Bio, tilber on your client on the sarves. The maximum size of a client file that you updated by using hTTP Pro-<br>Common Common Com    | 2 GB.   |
| 1. Oncore fra torget     1. Oncore fra torget     1. Oncore fra torget       Fra torget     Segment     Segment       Fra torget     Segment     Segment       Or Operational Segment     Segment       Fra torget     Segment       Operational Segment     Segment       Operational Segment     Segment       Operational Segment     Segment       Operational Segment     Segment                                                                                                    |         |
| Feb total:     Test methylawid:       Test methylawid:     Test methylawid:       O that methylawid:     Test methylawid:                                                                                                    |         |
| Tender starting         Department in an exemptioned           Fails the Tender starting starting         Image: Starting starting           Constructioned         Image: Starting starting           For Advancement         Image: Starting starting           Code specify: Image: Image: Image: Starting         Image: Image: Ima                                                                                                    |         |
| Particular State State S      |         |
| C typics consider a country  Fiel detailed as a country  Fiel detailed as a country         |         |
| Fite determination: Does not not contact the does manual to be the<br>Code approx 0 100<br>Toronto the code of the code of the code |         |
| Code page (0) 1000 Sequentities                                                                                                    |         |
| Separator character:                                                                                                    |         |
|                                                                                                    |         |
| 0 Tab                                                                                                    |         |
| Color                                                                                                    |         |
| ourse 0 4                                                                                                    |         |
| Does the file have columns that contain dates or times? Yes No                                                                                                    |         |
|                                                                                                    |         |
| Great                                                                                                    |         |
|                                                                                                    | Proviou |

This will show the preview contents of the file.

| ISM DO2 WARHOUSE                          | E Storage: 10%                     |                                    |                                     |                                    | Y Discov                  | 8 U       |
|-------------------------------------------|------------------------------------|------------------------------------|-------------------------------------|------------------------------------|---------------------------|-----------|
| d from an Excel file or a delir<br>m more | nited text file, such as a comma-s | separated value (CSV) file, either | on your client or on the server. Th | e maximum size of a client file th | at you upload by using HT | TP is 2 C |
| ipecity source file 2. Choose             | e the target 3. Select a table     | 4. Load complete                   |                                     |                                    |                           |           |
| preview (first 10 rows): hr_locations.tx  | ±                                  |                                    |                                     |                                    |                           |           |
|                                           |                                    |                                    |                                     |                                    |                           | B         |
| 000"                                      | "1997 VM COLA DI RIE"              | 1008891                            | 'R0MA'                              | COLUMN_4                           | 101                       |           |
| 00                                        | '93091 Calle della Testa'          | '10834'                            | "Venice"                            |                                    | 111                       |           |
| 200                                       | "2017 Shinjuku-ku"                 | 16801                              | "Tokyo"                             | "Tokyo Prefecture"                 | 'spr                      |           |
| 900                                       | "9450 Kamiya-cho"                  | '6823'                             | "Heoshima"                          |                                    | 'JP'                      |           |
| 400                                       | "2014 Jabberwocky Rd"              | -20105.                            | "Southlake"                         | "Texas"                            | 'US'                      |           |
| 500                                       | "2011 Interiors Blud"              | -99236'                            | "South San Francisco"               | "California"                       | 'US'                      |           |
| 300                                       | "2007 Zagora St"                   | 1909901                            | "South Brunswick"                   | "New Jersey"                       | 'US'                      |           |
| 700                                       | "2004 Cherade Rd"                  | 1981991                            | "Seattle"                           | "Washington"                       | 'U8'                      |           |
| 300                                       | 110' Spadina Ave'                  | "M9V 2L7"                          | "Toronto"                           | "Ontario"                          | 'CA'                      |           |
| 300                                       | '6092 Borwood St"                  | "YSW 9T2"                          | "Whitehorse"                        | "fukon"                            | 'CA'                      |           |
| 000                                       | '40-5-12 Laogianggen'              | "190518"                           | 'Beijing'                           |                                    | "ON"                      |           |
| tal Rows: 10 / Selected: 0                |                                    |                                    |                                     |                                    |                           |           |
|                                           |                                    |                                    |                                     |                                    |                           |           |
| Zancel                                    |                                    |                                    |                                     |                                    | Back                      | No        |

Next steps are to choose the target table.

| ≡          | IBM Db2 Warehouse E Storage: 10%                                            | ♀ Discover đ |      |
|------------|-----------------------------------------------------------------------------|--------------|------|
| Load       | pad from file                                                               |              |      |
| 1.8p       | 1.8pecify source file 2. Choose the larget 3.8elect a table 4.Load complete |              |      |
| • •<br>0 • | Load into an existing table<br>O Create a new table and load                |              |      |
| Ca         | Canod                                                                       | flack        | Next |

As we are loading data into LOCATIONS table, select the respective schema and table as shown and click Finish. This will start the load and data is loaded into the target table.

When the load completes, the status and sample contents of the table are shown.

| IBM Db2 Warehouse                                                                                                    | Storage: 10%                 |                             |                     |                  |                | Q Discover             | 0 2               |
|----------------------------------------------------------------------------------------------------|------------------------------|-----------------------------|---------------------|------------------|----------------|------------------------|-------------------|
| Load from file                                                                                                    |                              |                             |                     |                  |                |                        |                   |
| 1. Specify source file                                                                                                    | 2. Choose the target 3. Sele | st a table 4. Load complete |                     |                  |                |                        |                   |
|                                                                                                    |                              | 100%                        |                     |                  |                |                        |                   |
| Loading table LOCATION                                                                                                    | S in schema GGF21215 succ    | eeded                       |                     |                  |                | L                      | oad more data     |
| Quick Stats:<br>Number of rows committed = 22<br>Number of rows deleted = 0<br>Number of rows loaded = 22<br>Number of rows read = 22<br>Number of rows rejected = 0<br>Number of rows rejected = 0 |                              |                             |                     |                  |                | View the I             | log for this load |
|                                                                                                    |                              |                             |                     |                  | ₮ ◙ ो, ८       | View full table struct | ture and details  |
| LOCATION_ID                                                                                                    | STREET_ADDRESS               | POSTAL_CODE                 | any                 | STATE_PROVINCE   | COUNTRY_ID     |                        |                   |
| 1100                                                                                                    | 93091 Calle della Testa      | 10934                       | Venice              |                  | π^             |                        |                   |
| 1200                                                                                                    | 2017 Shinjuku-ku             | 1689                        | Tokyo               | Tokyo Prefecture | я.             |                        |                   |
| 1300                                                                                                    | 9450 Kamiya-cho              | 6823                        | Hiroshima           |                  | "Р             |                        |                   |
| 1400                                                                                                    | 2014 Jabberwocky Rd          | 26192                       | Southlake           | Texas            | US             |                        |                   |
| 1500                                                                                                    | 2011 Interiors Blvd          | 99236                       | South San Francisco | Galifornia       | US             |                        |                   |
| 1600                                                                                                    | 2007 Zagora St               | 50090                       | South Brunswick     | New Jersey       | US             |                        |                   |
| Total: 22 Selected: 0                                                                                                    |                              |                             | 1≻                  |                  | 10   25   50 * |                        |                   |
|                                                                                                    |                              |                             |                     |                  |                |                        |                   |

The LOCATIONS tables have been successfully migrated to Db2 on Cloud. Similarly, you can migrate for the rest of tables.

# Conclusion

You have seen here how easy it is to move your Oracle workloads to Db2 Warehouse on Cloud using IBM tools such as DCW.

# Related links

## Db2 Warehouse on Cloud

https://www.ibm.com/cloud/db2-warehouse-on-cloud

IBM Database Conversion Workbench

https://community.ibm.com/community/user/hybriddatamanagement/communities/community-home?CommunityKey=582cbbdf-3409-4e35-b111-f1c05ee59b99